### Zoho Sitesを用いたWebサイト構築 ~基本操作~

中津山経営コンサルティング <u>http://nakatsuyama.biz</u>

Copyright (C) 2015 Nakatsuyama Business Consulting

2015/2/9

1

### 本資料について

- 本資料は、「通訳案内士向けホームページ制作セミナー入門 編」からの抜粋です
- 内容はZoho Sitesの基本操作に限定し、どのような事業にも応用していただけます
- Zoho Sitesを利用すると、ブラウザを用いて、Microsoft Word や一太郎を使うような感覚でホームページを作ることができます
- 基本機能は無料で使用できます

## Zoho Sites

https://zoho.jp/sites/

Copyright (C) 2015 Nakatsuyama Business Consulting

2015/2/9

### 誰もが無料で使うことのできる 中小企業向けのクラウドサービスです

#### 本当に無料で使える?

Zohoとは

はい。すべてのサービスで、ずっと使えて機能も充実 の無料プランを提供しています。

一般の方や小規模な企業の場合は無料プランで十分かもしれません。

また、サービスによっては有料プランを一定期間無料で試用することも 可能です。その場合、試用期間を過ぎると自動的に無料プランにダウン グレードされます。無料プランも含め、「いつの間にか課金されてい た」というようなことはありませんのでご安心ください。

Copyright (C) 2015 Nakatsuyama Business Consulting

2015/2/9

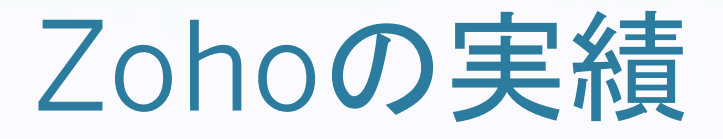

- 富士ゼロックス株式会社のSkyDeskサービスで使われている
  - SkyDesk

https://www.skydesk.jp/

- プレスリリース
  - 富士ゼロックス株式会社
     <a href="http://news.fujixerox.co.jp/news/2011/0823\_skydesk/">http://news.fujixerox.co.jp/news/2011/0823\_skydesk/</a>
  - ゾーホージャパン株式会社

http://www.zoho.jp/news/press110824.html

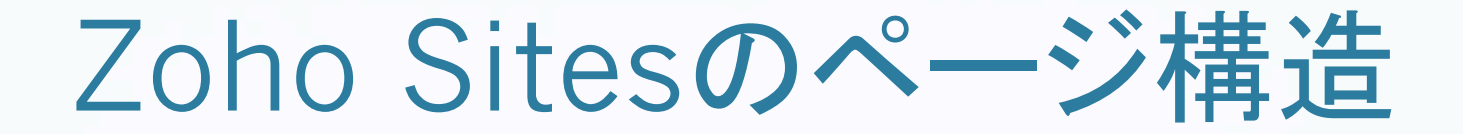

- ページには、エレメント(部品)を配置していきます
  - エレメントの例:テキスト、写真、動画
  - 次ページに配置例を示します

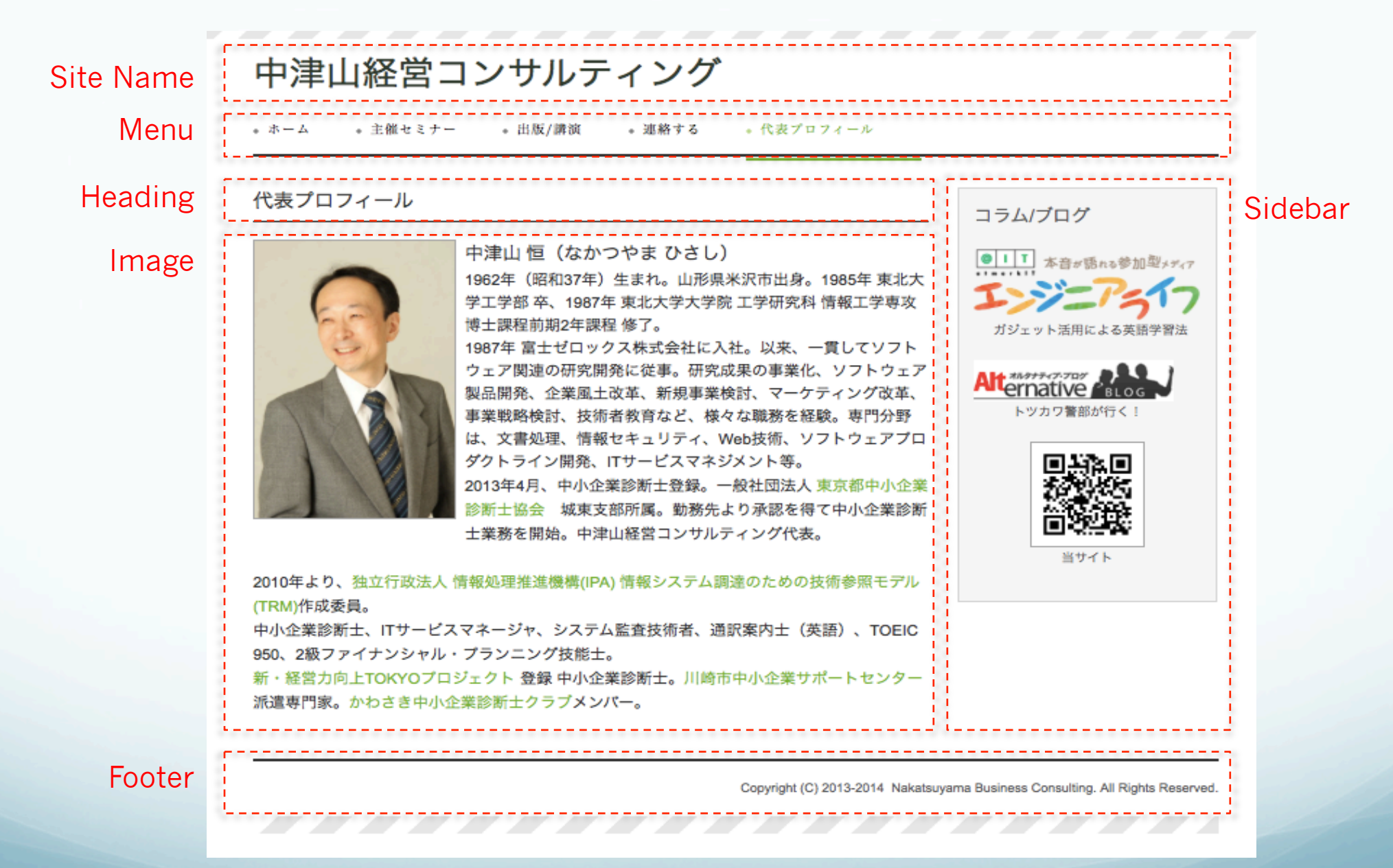

#### ※BannerとLogoは表示しない設定

Copyright (C) 2015 Nakatsuyama Business Consulting

 +編集時に、この知識が必要です

 2015/2/9

# 作業のアウトライン

### 1 サインアップ

2 サイトの作成

③ トップページのカスタマイズ

④ 連絡フォームのカスタマイズ

5 サービスメニューの作成

6 ブログの作成

7 フォトギャラリー

①サインアップ

Copyright (C) 2015 Nakatsuyama Business Consulting

# サインアップ開始

#### 1. <u>https://www.zoho.com</u>にアクセス

|      |          |                       |          | Blogs Forums Support 🛅 💟 🚺 |         |              |
|------|----------|-----------------------|----------|----------------------------|---------|--------------|
| Home | Products | Developers & Partners | About Us | Contact Us                 | Sign In | Sign Up Free |
|      |          |                       |          |                            |         | つ カロップ       |
|      |          |                       |          |                            |         | 2. 7995      |
|      |          |                       |          |                            |         |              |
|      |          |                       |          |                            |         |              |
|      |          |                       |          |                            |         |              |

# アカウントの作成

| Zohoアカウントの  | 作成                                            |                                                                    |
|-------------|-----------------------------------------------|--------------------------------------------------------------------|
| アカウント情報     | すべての項<br>すべての項                                | 頁目に入力してください。 Zohoアカウントを登録済みの場合 <u>サ</u><br>インイン                    |
| メールアドレス     | Die unterheiten with                          | 他サービスからサインイン                                                       |
| パスワード       | ***                                           | Google                                                             |
|             | 良い                                            | Google Apps                                                        |
| パスワードの再入力   | •••                                           | YAHOO!                                                             |
| 画像上の文字による認証 | E                                             |                                                                    |
| 画像に弱        | 表示されている文字を入力してください。                           | facebook                                                           |
| adjue       | ed                                            |                                                                    |
|             | octivated                                     | ヘルプ<br>ご不明な点については、 <mark>FAQ</mark> を参照<br>るか、 <u>お問い合わせ</u> ください。 |
| サービス規約      |                                               |                                                                    |
| ☑ 次の:       | 条件に同意します: <u>サービス規約</u> および <u>個人情報保護について</u> |                                                                    |
| Zoho        | ニュースレターを購読します。                                |                                                                    |
| 登金          | R .                                           |                                                                    |
|             |                                               |                                                                    |

Copy

 $1\,1$ 

### メールアドレス認証

#### Zohoにようこそ!

noreply@zohoaccounts.com <noreply@zohoaccounts.com> 返信先: noreply@zohoaccounts.com To:

#### ZOHO

ようこそ、 さん

Zohoへのご登録ありがとうございます!

登録を確認するには、このメールの受信後、30日以内に下のリンクをクリックしてZohoのパスワードを入力してください。

https://accounts.zoho.com/confirm?DIGEST=83d7f8f01912a61b191a2b56b0e88556320585aa79a595cf2573f5a1b5f8 72d63774177f769d0a0861460120a26b989bac261779391d715a48cc56cac8a05a10

Zohoサービスについて何かご不明な点がある場合、support@zohoaccounts.comまでお問い合わせください。

よろしくお願いします。

ありがとうございました。 Zohoチーム http://www.zoho.jp

お問い合わせ先: support@zoho.jp

このメールはZohoアカウントより送信されています。このメールに心当たりがなく、迷惑メールだと判断した場合、abuse@zohocorp.comまでご連絡ください。

2015/2/9

2014年6月15日 13:35

# 2サイトの作成

Copyright (C) 2015 Nakatsuyama Business Consulting

2015/2/9

13

# サイトの作成

### 1. アプリー覧画面からSiteを選択

2. テーマを選択 (今回はTravelカテゴリーから選択)

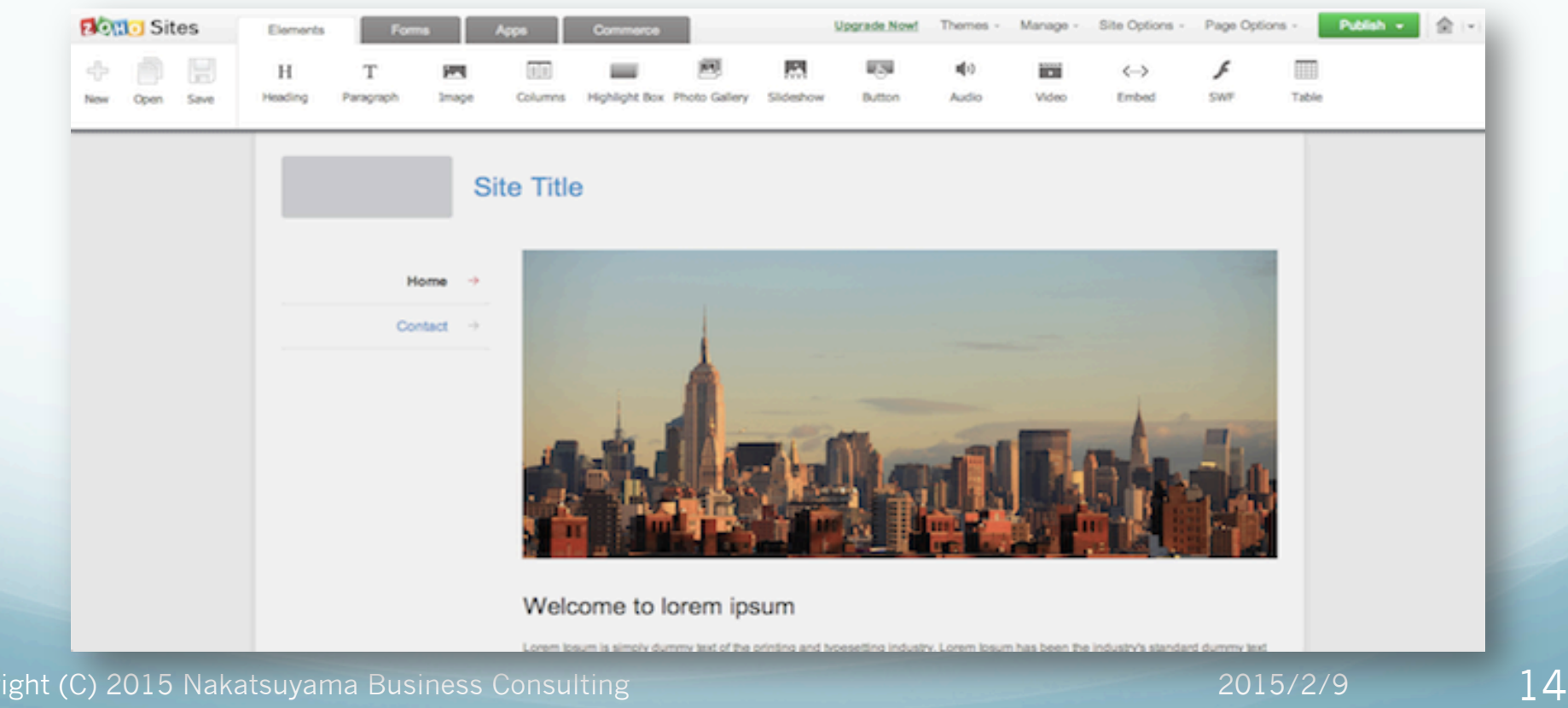

# サイトオプションの設定

### 1. サイトオプションのダイアログを出す

• Site Options>Edit Site Details

#### 2. サイト名を設定する

"Site Name"に好きな名前を指定する

#### 3. ロゴを非表示にする

• "Site Details"ダイアログでLogoラジオボタンをOffにする

③トップページ

Copyright (C) 2015 Nakatsuyama Business Consulting

# トップページをカスタマイズ

#### サイト名を編集

• 写真の入れ替え

Copyright (C) 2015 Nakatsuyama Business Consulting

2015/2/9

## サイト名を編集

# "Set Title"と表示されている箇所を選択して、メニューを出す (サイト名を設定済みなら、指定したサイト名が表示されている) "Edit Site Name"を選択して、ダイアログを表示

※Site Optionでの指定と同じ

## 公開してみる

- 1. "Publish"をクリック
- 2. ドメインの指定
  - Free Subdomain
  - あとから独自ドメインを設定可能
- 3. PC、スマートフォンからアクセスして確認
  - スマートフォンの表示が変わらないときは、サイトオプションを確認

• 非公開にするには"Unpublish"をクリック

## 写真の入れ替え

- ネットからダウンロードする場合は、著作権に留意
  - 著作権フリーの画像サイトもある

(例)ぱくたそ(<u>http://www.pakutaso.com/</u>)

著作権は留保しているが、ロイヤリティフリーで利用可能

20

## ページ内編集の基本(1)

- エレメント内の編集
  - エレメントをクリックすると、外周が橙の破線になる

⊕ ↓ × Welcome to Japan

• 枠内をクリックすると、メニューが現れる

|                                   | - Anno     | Mary Mary |
|-----------------------------------|------------|-----------|
| -FontSize-                        | -Format-   | -         |
| <b>F</b> B <i>I</i> <u>U</u> ⊕∈ ≡ | 三三三 日注 注 住 |           |
| © ∰ ∰ 🖬 🚝 C 🖏                     |            |           |
| $ \oplus + \times $               |            |           |
| Welcome to Japa                   | n          |           |

Copyright (C) 2015 Nakatsuyama Business Consulting

2015/2/9

# ページ内編集の基本(2)

• エレメントの移動

⊕ + × Welcome to Japan

ドラッグして移動させる

• エレメントの削除

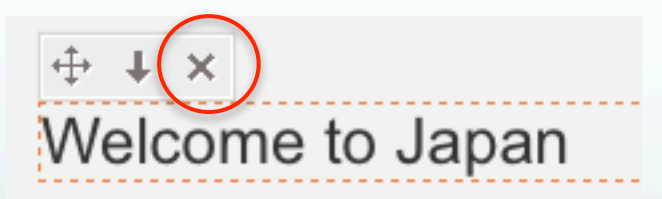

▶ エレメントの順番入れ替え

⊕ ↓× Welcome to Japan

- 下にあるエレメントと入れ替え
- 上にエレメントがある場合は、上向 き矢印も表示される
- エレメントの追加
  - 画面上部のエレメントをdrag and drop

### 動画の貼り込み

- 1. Videoエレメントを配置
  - 動画を貼り込みたいところに"Video"をdrag and drop
- 2. YouTubeで所望の動画を表示

(例)<u>https://www.youtube.com/watch?v=bqhOSwzmg40</u>

- 3. コードをコピー
  - 1) 動画の上でメニューを出す
  - 2) "埋め込みコードを取得"(環境によっては"get embed code")を選択
  - 3) 表示された文字列をコピー

4. Videoエレメントにペースト

#### ※フォトギャラリーでも同様に貼り込む

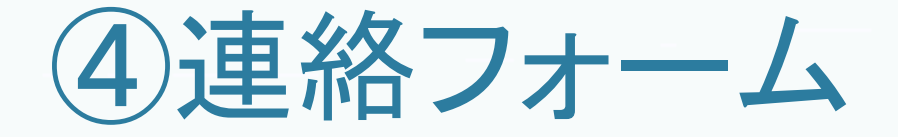

Copyright (C) 2015 Nakatsuyama Business Consulting

2015/2/9

24

連絡フォームをカスタマイズ

#### サイドバーの"Contact"を選択し、ページを切り替える

バナーを非表示にする
 フォームの入力規則を設定する
 メール通知を設定する

編集が終わったら"Back to Site Builder"をクリック

Copyright (C) 2015 Nakatsuyama Business Consulting

2015/2/9

25

# バナーを非表示にする

#### • Page Options>Hide banner on this page

Copyright (C) 2015 Nakatsuyama Business Consulting

2015/2/9

26

# フォームの入力規則を設定する

1. フォームを選択して、メニューを出す

2. メニューから"Customize Form"を選択する

3. フィールドを選び、プロパティを設定

- 応答メッセージを変更
- 入力エリアのラベルを変更
- Mobile Number以外を必須にする

# メール通知を設定する

1. Set Email NotificationをONにする

2. From, Toをzoho.adminuseridに設定する

- サインアップしたメールアドレスになる
- 3. Subjectを好きなタイトルに設定
- 4. Include user submitted dataにチェックする

**⑤サービスメニュー** 

Copyright (C) 2015 Nakatsuyama Business Consulting

2015/2/9

29

# サービスメニューの作成

- 1. "New"をクリック
- 2. "New Page"ダイアログでブログページを作成
  - 1) "Page Style"で"Page"を選択
  - 2) "Page Name"でページ名を指定
  - 3) "Parent Page"は"None"のまま
  - 4) "Content Layout"は左上の"Blank Content"を選択
  - 5) "OK"をクリック

# サービスメニューの記述

- バナーを非表示にする
  - Page Options>Hide banner on this page
- ページ見出しの設定
  - Content AreaにHeadingをdrag and drop
- ページ内容の記述
  - Heading、Text、Imageなどのエレメントを適宜作成し、内容を記載 する

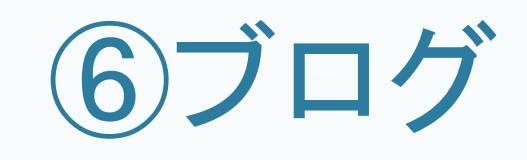

Copyright (C) 2015 Nakatsuyama Business Consulting

# ブログページの作成

- 1. "New"をクリック
- 2. "New Page"ダイアログでブログページを作成
   1) "Page Style"で"Blogs"を選択
   2) "Page Name"でページ名を指定
   3) "OK"をクリック

# ブログの投稿

- 1. "New Post"をクリック
- 2. タイトルを指定
  - "Enter your post title"を適宜修正
- 3. コンテンツを指定
  - "Post Container"にエレメントを追加
  - トップページのカスタマイズと同じ要領

4. カテゴリ、タグはひとまず無指定

5. "Publish Post"をクリック

# ブログの調整

- ユーザー表示名
  - デフォルトでは、ログインメールアドレスの@より前
- カテゴリーの定義
- タグの設定
- タイムゾーンの設定

⑦フォトギャラリー

Copyright (C) 2015 Nakatsuyama Business Consulting

2015/2/9

36

フォトギャラリーの作成

- 1. "New"をクリック
- 2. "New Page"ダイアログでブログページを作成
  - 1) "Page Style"で"Page"を選択
  - 2) "Page Name"でページ名を指定
  - 3) "Parent Page"は"None"のまま
  - 4) "Content Layout"は左上の"Blank Content"を選択
  - 5) "OK"をクリック

#### ※サービスメニューと同様

# フォトギャラリーの作成

- バナーを非表示にする
  - Page Options>Hide banner on this page
- ページ見出しの設定
  - Content AreaにHeadingをdrag and drop
- ページ内容の記述
  - Embedをdrag and drop
  - "Select Embed Type"で"Embed HTML"を選択
  - テキストエリアにHTMLコードを貼り込む

# HTMLコードの作成方法

※写真共有サービスによって、やり方が異なる

- Photobucketの場合
  - アルバムの公開設定がPubicであることを確認
  - アルバムを表示し、HTML Embedのコードをコピー

(例)<u>http://s176.photobucket.com/user/nakachama/library/Public/Fuji</u>

- Flickrの場合
  - <u>flickrit.com</u>を利用

(例)<u>https://www.flickr.com/photos/t0tsukawa/sets/72157601648332678/</u>

### 付録:リソース

• Beginner's Guide

https://zohosites.wiki.zoho.com/beginners-guide.html

• Videos

https://zohosites.wiki.zoho.com/videos.html